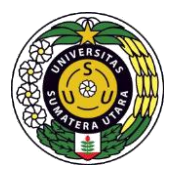

Panduan Penggunaan

# Sistem Informasi Manajemen Penelitian

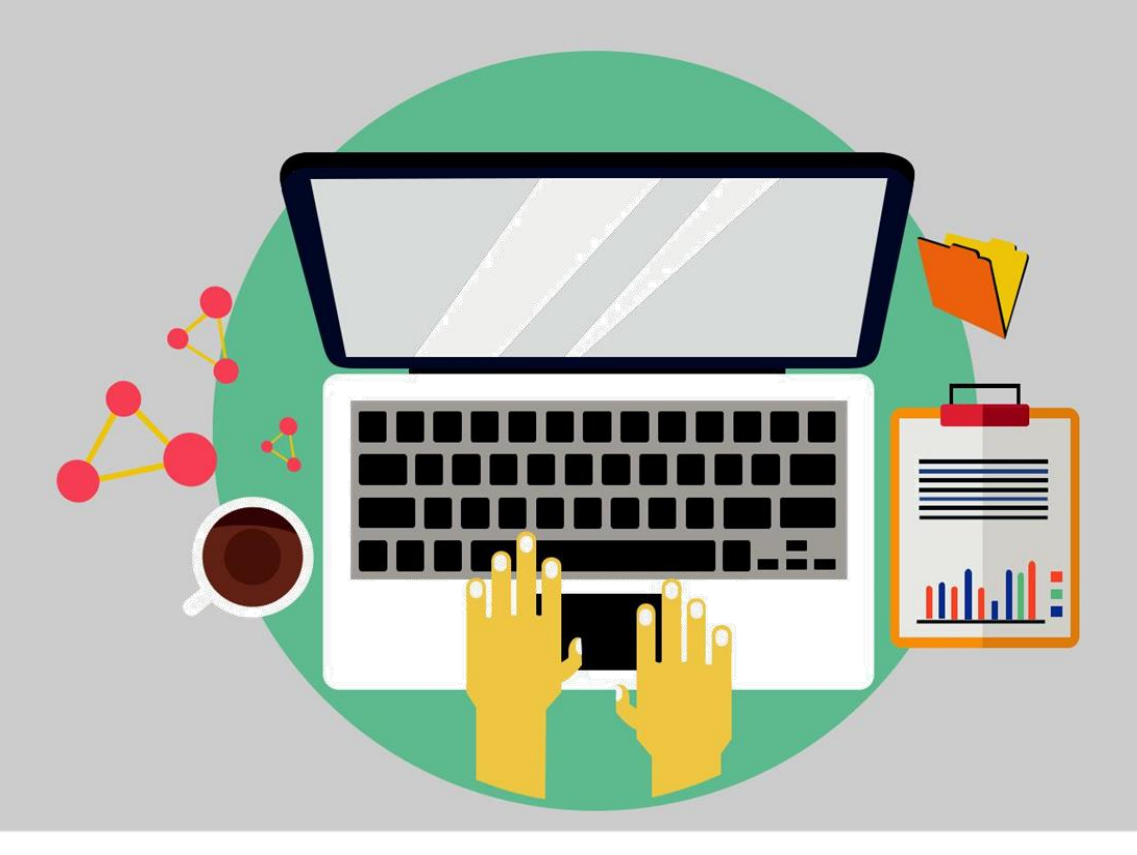

#### PEMBAHASAN

#### A. Tampilan SIMPEL

#### 1. Halaman Utama (Beranda)

Halaman depan dari sistem ini merupakan halaman awal yang akan dilihat oleh user pertama kali ketika mengakses http://simpel.usu.ac.id Pada halaman ini terdapat menu icon berupa :

i. Icon Gear, Berfungsi untuk mengganti tampilan warna dari sistem dengan memilih skema warna, warna navigasi dan warna dari sidebar

ii. Icon dan teks "masuk", untuk mengarahkan user ke halaman login sehingga dapat mengakses dashboard aplikasi.

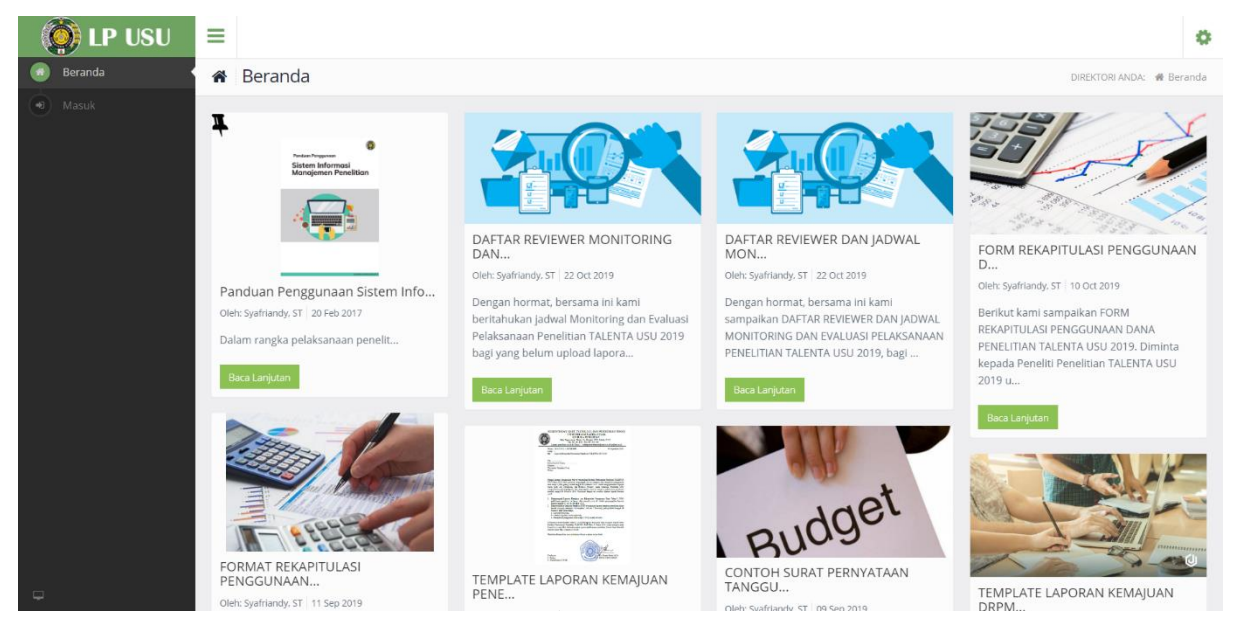

Gambar 1.1. Tampilan Beranda

Struktur Tampilan Halaman Utama

- Logo Lembaga Penelitian Masyarakat Universitas Sumatera Utara

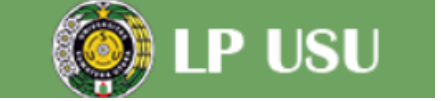

- Informasi User

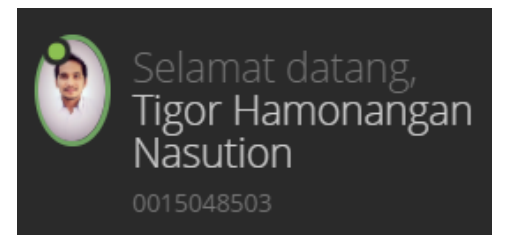

Jika user sudah berhasil masuk, maka informasi user akan ditampilkan di sini. Informasi diambil dari SIM SDM.

- Sidebar Menu

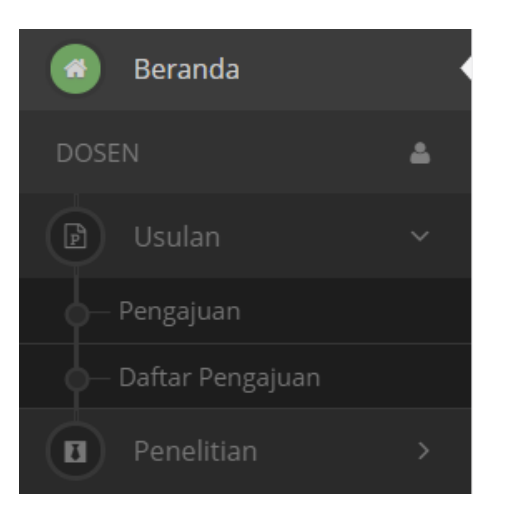

- Toggle Menu
- Notifikasi dan Menu User

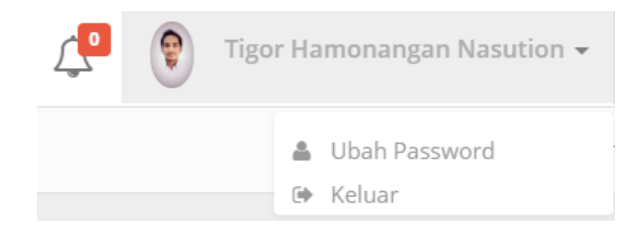

Notifikasi untuk verifikasi sebagai anggota penelitian akan diberitahukan di sini. Menu untuk ubah password dan keluar dapat dilihat dengan klik tanda panah di atas.

- Theme Config Menu

| 0     | 1 |
|-------|---|
| anda  |   |
|       |   |
|       |   |
| 10.91 |   |
|       |   |
|       |   |

Ini merupakan menu untuk mengubah warna pada halaman web. Perubahan warna hanya terjadi pada komputer masing-masing. Tidak ter-impact pada komputer yang lain.

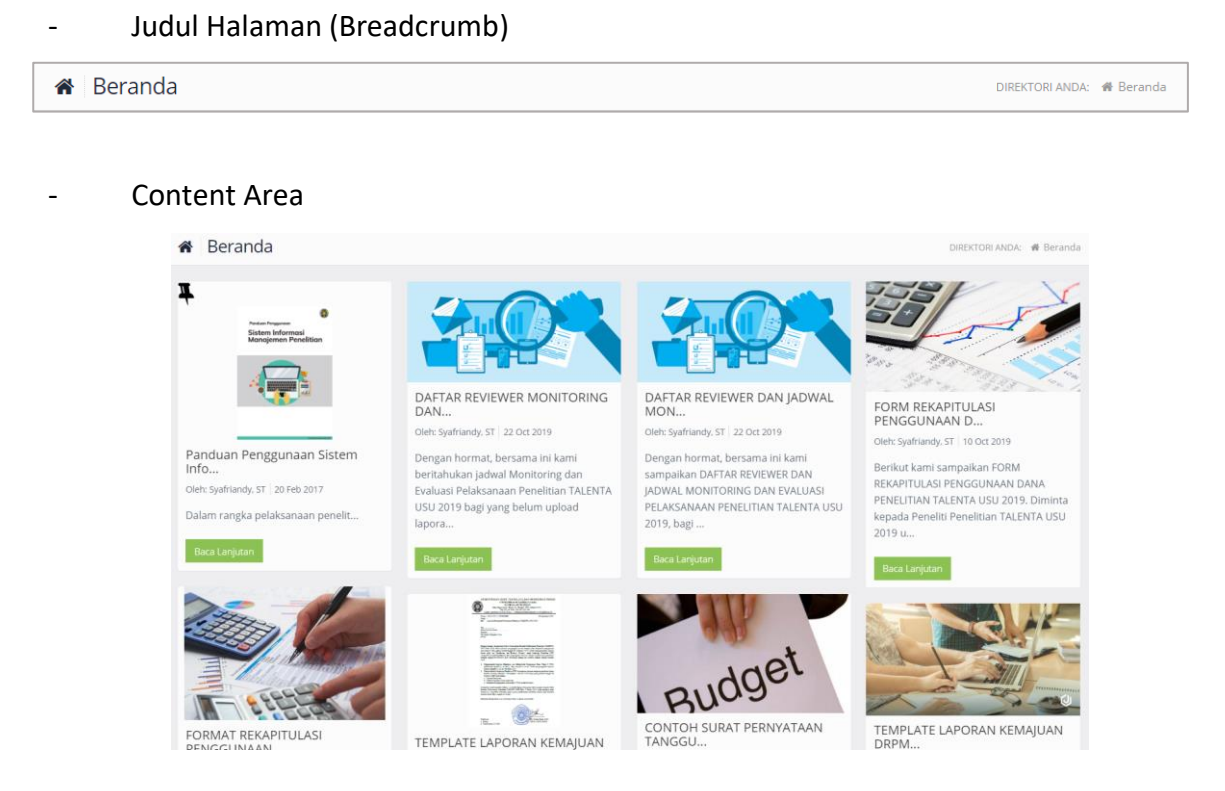

#### 2. Login & Ubah Password

Halaman login berfungsi sebagai portal untuk dapat mengakses dashboard dan fungsional SIMPEL. Login SIMPEL ini menggunakan Single Sign On / SSO yaitu apabila sudah sign in, maka sistem yang lain yang mempunyai hak akses pada sistem tersebut juga akan terlogin otomatis. Login pada sistem ini menggunakan NIP / email USU untuk username dan password akun SIMSDM.

| USU Single Sign On                                               |
|------------------------------------------------------------------|
| Lidentity (NIP/NIM/USU's email)                                  |
| Password                                                         |
| Reset Password 'Ͽ or Login →                                     |
| Having some problems? Report to administrator<br>[sso@usu.ac.id] |

#### Gambar Login Sistem

Untuk mengubah password, maka dapat mengklik reset password disamping tombol login, maka akan keluar tampilan untuk reset password, maka user dapat menginput nip dan kemudian klik reset password. Reset password akan dikirimkan ke email yang telah terdaftar pada akun simsdm.

#### 3. Dashboard SIMPEL

Dashboard SIMPEL merupakan panel utama dalam melakukan pengelolaan Penelitian masyarakat. Dashboard tersebut dibedakan menjadi 3 level yaitu : dosen, reviewer dan operator.

#### a. Menu Dosen

Dosen dapat menggunakan sistem dengan NIDN yang telah didaftarkan ke SIMSDM Universitas Sumatera Utara. Pengguna dari Dosen harus melakukan login ke sistem terlebih dahulu, kemudian akan diarahkan menuju halaman dashboard.

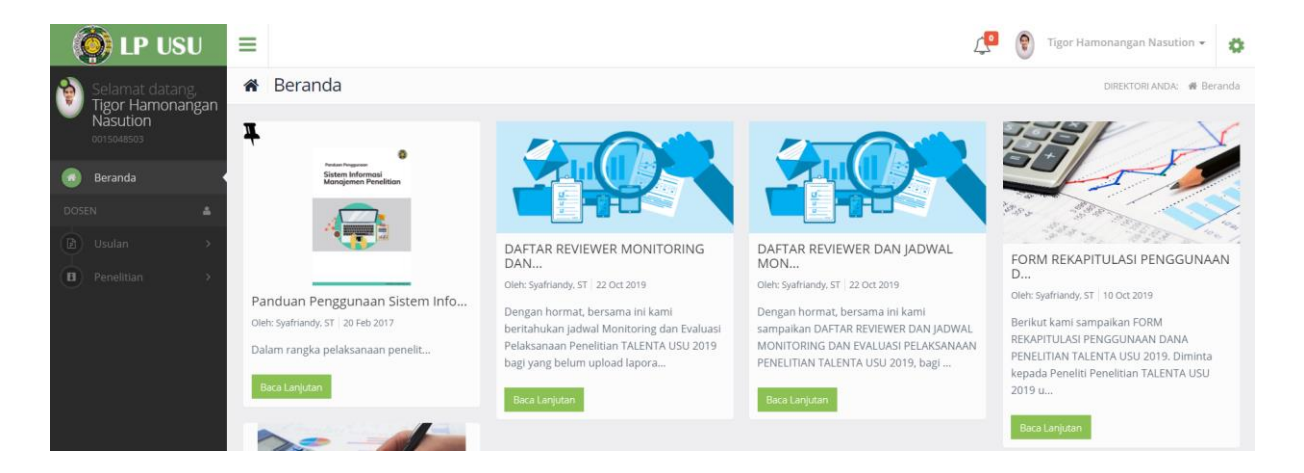

Menu menu yang dapat diakses oleh user dosen adalah :

1. Notifikasi

Notifikasi terdapat pada sisi kanan atas dashboard yang ditandai dengan icon lonceng berlabel. Label menunjukkan jumlah notifikasi yang belum dilihat oleh pengguna.

2. Ganti Password

User dapat melakukan pergantian password pada halaman ini dengan menekan nama dosen di bagian kanan atas. Setelah ditekan, kemudian akan muncul menu untuk mengganti password dan keluar dari sistem.

3. Pengajuan Usulan

User dapat melakukan pengajuan usulan Penelitian baru melalui menu di *sidebar* sebelah kiri.

- Daftar list Usulan
   User dapat melihat daftar judul usulan yang telah terdaftar .
- 5. Daftar Penelitian

User dapat melihat daftar Penelitian masyarakat yang pernah dilakukan sebagai *track record* Penelitian milik user tersebut.

#### b. Menu Operator

Operator adalah user yang melakukan pengelolaan Penelitian secara penuh.

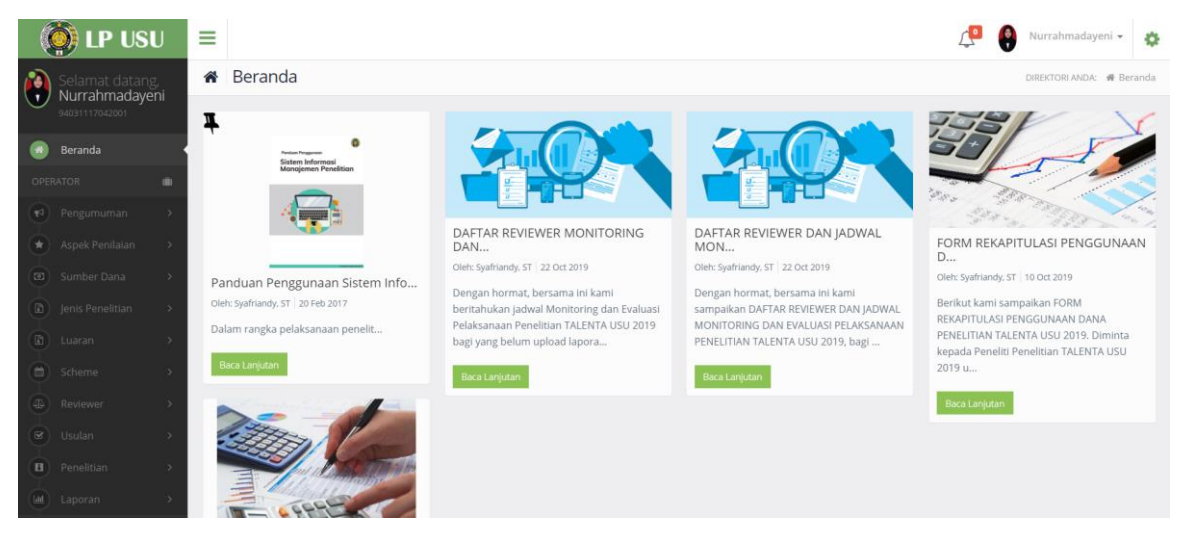

Operator mempunyai fungsi fungsi sebagai berikut :

- Pengumuman, Berfungsi untuk membuat pengumuman baru yang akan ditampilkan pada halaman utama.
- 2. Aspek Penilaian, berfungsi untuk membuat dan menambahkan aspek penilaian terhadap proposal penelitian.
- 3. Sumber Dana, berfungsi untuk membuat jenis sumber dana baru. Contoh : hibah, kerja sama, dan mandiri.
- Jenis Penelitian, berfungsi untuk membuat dan menambahkan jenis Penelitian.
   Contoh : Mono Tahun, Multi Tahun, dan Berbasis Penelitian.
- Luaran, berfungsi untuk membuat dan menambahkan jenis luaran dari Penelitian.
   Contoh : Jurnal, Proceeding, HaKi, dan sebagainya.
- 6. Scheme, berfungsi untuk membuat dan menambahkan jenis scheme dari Penelitian.
- 7. Reviewer, berfungsi untuk menambahkan reviewer baru, menentukan penelitian mana saja yang dapat direview oleh reviewe, dan melihat evaluasi dari reviewer.
- 8. Usulan, befungsi untuk mengelola usulan yang telah disubmit oleh dosen. Menolak usulan, melihat status usulan, dan sebagainya.
- 9. Penelitian, berfungsi untuk melihat perkembangan dari Penelitian dan melakukan persetujuan dari Penelitian tersebut.
- 10. Laporan, berfungsi untuk melihat laporan data data Penelitian masyarakat di lingkungan universitas sumatera utara dan melihat laporan luaran dosen setiap scheme penelitian.

#### TUTORIAL

Pada Bab ini, akan dijelaskan tutorial penggunaan sistem sesuai alur dan level login. Alur sistem dijelaskan mulai dari halaman login SIMPEL.

#### 1. Tata Cara Login

Untuk memulai menggunakan sistem, terlebih dahulu harus login dengan mengklik sidebar menu -> masuk pada halaman utama. Setelah itu, sistem akan mengarahkan ke halaman login. Silahkan isi NIP dan password akun simsdm.

| USU Single Sign On                                               |
|------------------------------------------------------------------|
| Identity (NIP/NIM/USU's email)                                   |
| Password                                                         |
| Reset Password " or Login →                                      |
| Having some problems? Report to administrator<br>[sso@usu.ac.id] |

#### 2. Dashboard Area

Setelah melakukan proses login, maka anda akan diarahkan menuju dashboard sesuai level pengguna. Adapun level yang dimaksud dalam panduan ini adalah :

#### A. Level Dosen

Level Dosen memiliki beberapa fungsi dalam sistem ini, yaitu :

a. Membuat Pengajuan Usulan

Silahkan klik menu usulan > pengajuan untuk membuat pengajuan baru. Untuk menyimpan draft ajuan, dapat menekan tombol "simpan sementara". Dan apabila sudah final maka dapat menekan tombol submit. Dalam pengajuan usulan, dosen wajib mencantumkan mitra Penelitian pada form.

| Scheme                                                                               |                                                   |   |  |  |
|--------------------------------------------------------------------------------------|---------------------------------------------------|---|--|--|
|                                                                                      | Mandiri                                           |   |  |  |
|                                                                                      |                                                   |   |  |  |
| Scheme                                                                               | Penelitian Penugasan Bidang Unggulan Inovasi 2019 |   |  |  |
| Kategori                                                                             |                                                   |   |  |  |
| lanin Depaition                                                                      | 2019                                              |   |  |  |
| jenis Peneluan                                                                       | Mono Tanun                                        |   |  |  |
| Screme                                                                               | Penelitian Penugasan Bidang Unggulan Inovasi 2019 |   |  |  |
| Sumber Dana                                                                          | Universitas sumatera Utara                        |   |  |  |
| Jumiah Anggola                                                                       | 1 - 3                                             |   |  |  |
| Juman Dana Maksimai                                                                  |                                                   |   |  |  |
| Keterangan                                                                           |                                                   |   |  |  |
|                                                                                      | LINE LEAK                                         |   |  |  |
|                                                                                      |                                                   |   |  |  |
|                                                                                      | ĥ                                                 |   |  |  |
| Anggota Penelitian                                                                   |                                                   | ^ |  |  |
| Ketua                                                                                | Tigar Hamonangan Nasution                         |   |  |  |
| Pidang Kaphian                                                                       | Nor Hamonaugun Hazaraan                           |   |  |  |
| bidang keamian                                                                       |                                                   |   |  |  |
| H-indeks Scopus                                                                      |                                                   |   |  |  |
| Anggota                                                                              |                                                   |   |  |  |
| Bidang Keahlian                                                                      |                                                   |   |  |  |
| H Index Cronus                                                                       |                                                   |   |  |  |
| Thindex Scopus                                                                       |                                                   |   |  |  |
|                                                                                      |                                                   |   |  |  |
|                                                                                      | +                                                 |   |  |  |
| Luaran                                                                               |                                                   | ^ |  |  |
|                                                                                      |                                                   |   |  |  |
| Luaran wajib yang dihasilkan (Luaran wajib<br>dipilih berdasarkan scheme *pada buku  | Select an Option                                  | - |  |  |
| panduan)                                                                             |                                                   |   |  |  |
|                                                                                      | +                                                 |   |  |  |
|                                                                                      |                                                   |   |  |  |
| Luaran tambahan yang dihasilkan (Luaran<br>tambahan dipilih berdasarkan scheme *pada | Select an Option                                  | - |  |  |
| buku panduan)                                                                        |                                                   |   |  |  |
|                                                                                      |                                                   |   |  |  |
|                                                                                      |                                                   |   |  |  |
| Detail Penelitian                                                                    |                                                   | ^ |  |  |
| Fakultas                                                                             | Fakultas Kedokteran 👻                             |   |  |  |
|                                                                                      |                                                   |   |  |  |
| Judul Penelitian                                                                     |                                                   |   |  |  |
| Jumlah Dana                                                                          |                                                   |   |  |  |
|                                                                                      |                                                   |   |  |  |
| jangka Waktu Pelaksanaan (Bulan)                                                     |                                                   |   |  |  |
| Jumlah Mahasiswa Yang Terlibat                                                       |                                                   |   |  |  |
|                                                                                      |                                                   |   |  |  |
| Alamat Kantor/Faks/Telepon                                                           |                                                   |   |  |  |
| Nama Pemilik Rekening Bank                                                           |                                                   |   |  |  |
| New Objects P. 1                                                                     |                                                   |   |  |  |
| Nomor Rekening Bank                                                                  |                                                   | ^ |  |  |
|                                                                                      |                                                   |   |  |  |
| Nama Mitra                                                                           |                                                   |   |  |  |
| Alamat Lengkap Mitra                                                                 |                                                   |   |  |  |
|                                                                                      |                                                   |   |  |  |
|                                                                                      |                                                   |   |  |  |

b. Melihat Status dan Daftar Usulan

Daftar usulan Penelitian dapat dilihat pada menu usulan > daftar. Disini anda dapat melihat status dan daftar riwayat usulan anda. Anda juga dapat melakukan edit data data usulah melalui menu yang terdapat pada kolom aksi.

Setelah melakukan submit usulan, maka usulan tadi akan menjadi pending hingga anggota peneliti menyetujui dan melakukan verifikasi anggota.

| =                                                  |                                                                           |                | 📌 🔮 Ulfi A                  |            |  |  |  |  |
|----------------------------------------------------|---------------------------------------------------------------------------|----------------|-----------------------------|------------|--|--|--|--|
| DIREKTORI ANDA: # Beranda > Usulan > Daftar Usulan |                                                                           |                |                             |            |  |  |  |  |
| Daftar                                             | Usulan                                                                    |                |                             | ^          |  |  |  |  |
| Id                                                 | Judul                                                                     | Scheme         | Status                      | Aksi       |  |  |  |  |
| 3                                                  | Implementasi Auto RObot Electrical Generator using Virtual Reality engine | Tes Pengabdian | Pengabdian Selesai          | 2          |  |  |  |  |
| 4                                                  | Implementasi Virtual Reality untuk meningkatkan pembelajaran sejarah      | Tes Pengabdian | Menunggu Verifikasi Anggota | <b>Z</b> × |  |  |  |  |
| Id                                                 |                                                                           |                |                             | Aksi       |  |  |  |  |
|                                                    |                                                                           |                |                             |            |  |  |  |  |

#### c. Verifikasi Anggota

Verifikasi anggota dapat dilakukan oleh anggota yang telah diajukan pada usulan ketua Penelitian. Ketika anggota login ke sistem, maka anggota dapat melihat notifikasi.

|   |                             |                                                                           |                                                                            | <b>!</b> | Romi Fadillah Ral  |               |
|---|-----------------------------|---------------------------------------------------------------------------|----------------------------------------------------------------------------|----------|--------------------|---------------|
|   | 🖻 Usulan                    |                                                                           | Notifikasi (1)                                                             | DA: 🗰    | Beranda > Usulan > | Daftar Usulan |
|   | Daftar Usulan               |                                                                           | Implementasi Auto RObot Electrical<br>Generator using VIrtual Reality engi | ne       |                    | ^             |
| I | Id                          | Judul                                                                     |                                                                            | Sta      | tus                | Aksi          |
| D | 3                           | Implementasi Auto RObot Electrical Generator using VIrtual Reality engine |                                                                            | gu Ver   | ifikasi Anggota    |               |
| B | Id                          | Judul                                                                     |                                                                            | Sta      | tus                | Aksi          |
|   |                             |                                                                           |                                                                            |          |                    |               |
|   | 2016 - 2017 © LPM USU - Len | nbaga Pengabdian Masyarakat                                               |                                                                            |          |                    |               |
|   |                             |                                                                           |                                                                            |          |                    |               |
|   |                             |                                                                           |                                                                            |          |                    |               |
|   |                             |                                                                           |                                                                            |          |                    |               |
|   |                             |                                                                           |                                                                            |          |                    |               |
|   |                             |                                                                           |                                                                            |          |                    |               |
|   |                             |                                                                           |                                                                            |          |                    |               |

d. Dari menu notifikasi, anggota dapat melihat usulan apa saja yang menjadikan dirinya anggota. Setelah notifikasi di klik, maka anggota akan diarahkan ke form berikut dan memilih untuk menerima menjadi anggota ataupun menolak menjadi anggota. Setelah anggota memilih untuk setuju, maka status usulan tersebut akan berubah menjadi "menunggu unggah usulan"

|                                  | Δ <sup>4</sup>                                                            | Romi Fadillah Ra     |
|----------------------------------|---------------------------------------------------------------------------|----------------------|
| Usulan                           | DIREKTORI ANDA:                                                           | ∰ Home > Usulan > Ve |
| Scheme                           |                                                                           |                      |
|                                  |                                                                           |                      |
| Scheme                           | Tes Pengabdian                                                            | r                    |
| Kategori                         | Hibah                                                                     |                      |
| Tahun                            | 2017                                                                      |                      |
| Jenis Pengabdian                 | Mono Tahun                                                                |                      |
| Scheme                           | Tes Pengabdian                                                            |                      |
| Sumber Dana                      | USU                                                                       |                      |
| Jumlah Anggota                   | 0 1                                                                       |                      |
| Jumlah Dana Maksimal             | 10,000,000                                                                |                      |
| Dosen Luar Diperbolehkan         | Tidak Va                                                                  |                      |
| Keterangan                       | Ini Contoh yang Baru                                                      |                      |
|                                  |                                                                           |                      |
|                                  |                                                                           | le.                  |
|                                  |                                                                           |                      |
| Anggota Pengabdian               |                                                                           |                      |
|                                  |                                                                           |                      |
| Ketua                            | Ulfi Andayani                                                             |                      |
| Bidang Keahlian                  | Komputer                                                                  |                      |
| Anggota                          | 0003038601 : Romi Fadillah Rahmat 🤇                                       | C                    |
| Bidang Keahlian                  | Komputer                                                                  |                      |
|                                  |                                                                           |                      |
|                                  |                                                                           |                      |
| Detail Pengabdian                |                                                                           |                      |
| Fakultas                         | Fakultas Ilmu Komputer & Teknologi Informasi                              | Ŧ                    |
|                                  |                                                                           |                      |
| Judul Pengabdian                 | Implementasi Auto RObot Electrical Generator using VIrtual Reality engine |                      |
| Jumlah Dana                      | 300                                                                       |                      |
|                                  |                                                                           |                      |
| Jangka Waktu Pelaksanaan (Bulan) | 3                                                                         |                      |
| Jumlah Mahasiswa Yang Terlibat   | 0                                                                         |                      |
|                                  |                                                                           |                      |
| Alamat Kantor/Faks/Telepon       |                                                                           |                      |
| Nama Pemilik Rekening Bank       | Ulfi Andayani                                                             |                      |
|                                  |                                                                           |                      |
| Nomor Rekening Bank              | 0000000000                                                                |                      |
|                                  |                                                                           |                      |

e. Setelah status berubah menjadi "menunggu unggah usulan", selanjutnya dosen pengusul dapat mengunggah usulan dan mencetak lembar pengesahan

| Unggah Usulan                     | •                                                            |
|-----------------------------------|--------------------------------------------------------------|
| Unggah Usulan                     | Pilih file                                                   |
| Informasi Print Lembar Pengesahan | *                                                            |
| Mengetahui 1                      | Dekan      Wakil Dekan 1     Wakil Dekan 2     Wakil Dekan 3 |
| Mengetahui 2                      | Ketua LPM      Sekretaris LPM                                |
|                                   | Kembali <mark>Arint Submit</mark>                            |

f. Klik Print untuk dapat mencetak lembar pengesahan, maka akan muncul print dialog seperti berikut ini

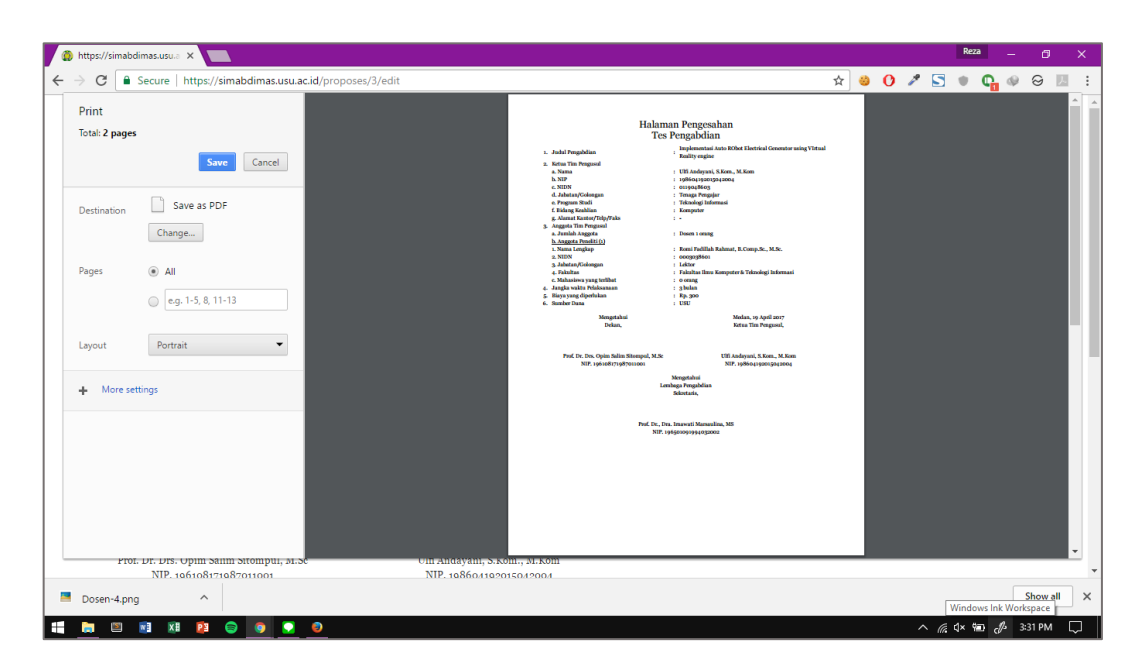

- g. Setelah melakukan submit usulan, maka status usulan adalah menunggu penentuan reviewer evaluasi dokumen. Setelah reviewer telah melakukan review dari proposal usulan, maka status usulan akan menjadi "penentuan reviewer usulan pembahasan dokumen". Setelah ditentukan reviewer, lanjut ke tahap pembahasan dokumen. Reviewer akan membahas dokumen proposal peneliti. Setelah tahap ini, maka status akan berubah menjadi "menunggu persetujuan usulan".
- h. Setelah usulan disetujui, maka pengusul dosen berhak melakukan perbaikan dan mengunggah usulan perbaikan. Sehingga nanti usulan akan berubah status menjadi "usulan diterima". Setelah itu peneliti dapat melakukan Penelitian.

| ≡ |                           | 4                        | Ulfi Andayani 🗸 | ٠ |
|---|---------------------------|--------------------------|-----------------|---|
|   | NOLIDI KEKELILIĞ DALIK    |                          |                 |   |
|   | Unggah Usulan             |                          |                 | ^ |
| I | Unduh Usulan              | designprinciplesMM.pdf   |                 |   |
| Ø |                           |                          |                 |   |
|   | Perbaikan Proposal        |                          |                 | ^ |
|   | Jumlah Dana (Perbaikan)   | 10.000.000               |                 |   |
|   | Unggah Usulan (Perbaikan) | Select file              |                 |   |
|   |                           |                          |                 |   |
|   |                           | Kembali Update Perbaikan |                 |   |
|   |                           |                          |                 |   |

i. Status Penelitian dapat dilihat pada menu Penelitian > daftar Penelitian.

| B P   | Penelitian DIREKTORI ANDA: # Beranda > Penelitian > Da |                                                                                                    |                               |                                     |                                       |                                  |  |  |
|-------|--------------------------------------------------------|----------------------------------------------------------------------------------------------------|-------------------------------|-------------------------------------|---------------------------------------|----------------------------------|--|--|
| Dafta | iftar Penelitian ^                                     |                                                                                                    |                               |                                     |                                       |                                  |  |  |
| Id    | Tahun                                                  | Judul                                                                                                    | Scheme                        | Status Penelitian                   | Status Luaran                         | Aksi                             |  |  |
| 24    | 2017                                                   | Perancangan Prototipe Sistem Pemantauan Kualitas Udara Berbasis UAV<br>(Unmanned Aerial Vehicle)             | Penelitian Dosen<br>Muda      | Penelitian Selesai                  | Validasi Luaran Diterima              | <ul> <li>✓</li> <li>⊥</li> </ul> |  |  |
| 455   | 2018                                                   | Sistem Monitoring Ruang Server Berbasis Mobile                                                               | Penelitian Dosen<br>Muda 2018 | Penelitian Selesai                  | Validasi Luaran Diterima              | <ul> <li>✓</li> <li>▲</li> </ul> |  |  |
| 1085  | 2019                                                   | Sistem Pemantauan Kualitas Udara Berbasis Internet of Things (IoT) pada Kampus<br>Universitas Sumatera Utara | Penelitian Dosen<br>Muda 2019 | Menunggu Laporan Akhir              | Penentuan Reviewer<br>Validasi Luaran | 2                                |  |  |
| 477   | 2018                                                   | Identifikasi Penyakit Tuberkulosis Berdasarkan Citra X-ray Menggunakan<br>Probabilistic Neural Network (PNN) | Penelitian Dosen<br>Muda 2018 | Penentuan Reviewer<br>Seminar Hasil | Penentuan Reviewer<br>Validasi Luaran | 1                                |  |  |
| 1186  | 2019                                                   | Analisis Hubungan Sistem Kerja Terhadap Faktor Kelelahan Tenaga Medis di IGD<br>Rumah Sakit USU              | Penelitian Dasar<br>2019      | Menunggu Laporan Akhir              | Luaran belum diunggah                 | 1                                |  |  |
| Id    |                                                        |                                                                                                    |                               |                                     |                                       | Aksi                             |  |  |

j. Seiring dengan Penelitian masyarakat, dosen dapat mengupdate data dengan mengunggah laporan kemajuan pada menu penelitian, kemudian klik tanda pensil pada kolom aksi. Sebelum mengupload laporan kemajuan, dosen juga dapat mencetak lembar pengesahan laporan kemajuan pada menu ini.

| ≡                                  |                                 | ۵.         | Ulfi Andayani 🗸 | 0 |
|------------------------------------|---------------------------------|------------|-----------------|---|
|                                    |                                 |            |                 |   |
| Perbaikan Proposal                 |                                 |            |                 | ^ |
| Jumlah Dana (Perbaikan)            | 10,000,000                      |            |                 |   |
| Unduh Usulan                       | designprinciplesMM.pdf          | Unduh      |                 |   |
|                                    |                                 |            |                 |   |
| Laporan Kemajuan                   |                                 |            |                 | ^ |
| Unggah Laporan Kemajuan (Kegiatan) | designprinciplesMM.pdf          | Ubah Hapus |                 |   |
| Unggah Laporan Kemajuan (Anggaran) | esignprinciplesMM.pdf           | Ubah Hapus |                 |   |
|                                    | Kembali Update Laporan Kemajuan |            |                 |   |
|                                    |                                 |            |                 |   |

- k. Ketika laporan kemajuan telah diupload, tahap selanjutnya yaitu Monev. Status akan berubah menjadi penentuan reviewer monitoring dan evaluasi. Setelah itu, operator akan menentukan reviewer untuk tahap monev.
- I. Setelah ditentukan reviewer, maka akan diadakannya monev dan reviewer akan menilai hasil monev
- m. Setelah tahap monev, maka status penelitian akan berubah menjadi menunggu laporan akhir. Maka peneliti wajib mengupload laporan akhirnya. Dan sebelum mengupload laporan akhir, dosen juga dapat mencetak informasi lembar pengesahan laporan akhir pada menu ini.
- n. Ketika laporan akhir dan Penelitian telah selesai dilaksanakan, maka dosen harus mengupdate dan mengunggah luaran. Luaran ini dapat berupa draft, submitted, accepted atupun publishd. Untuk mengupdate luaran, dapat diakses melalui menu daftar Penelitian dan mengklik tombol unggah luaran pada menu aksi.

| S P   | Penelitian DIREKTORI ANDA: # Beranda > Penelitian > |                                                                                                    |                               |                                     |                                       |                                  |
|-------|-----------------------------------------------------|----------------------------------------------------------------------------------------------------|-------------------------------|-------------------------------------|---------------------------------------|----------------------------------|
| Dafta | ar Penel                                            | itian                                                                                                    |                               |                                     |                                       | ^                                |
| Id    | Tahun                                               | Judul                                                                                                    | Scheme                        | Status Penelitian                   | Status Luaran                         | Aksi                             |
| 24    | 2017                                                | Perancangan Prototipe Sistem Pemantauan Kualitas Udara Berbasis UAV<br>(Unmanned Aerial Vehicle)             | Penelitian Dosen<br>Muda      | Penelitian Selesai                  | Validasi Luaran Diterima              | <mark>∕</mark>                   |
| 455   | 2018                                                | Sistem Monitoring Ruang Server Berbasis Mobile                                                               | Penelitian Dosen<br>Muda 2018 | Penelitian Selesai                  | Validasi Luaran Diterima              | <b>/</b>                         |
| 1085  | 2019                                                | Sistem Pemantauan Kualitas Udara Berbasis Internet of Things (IoT) pada Kampus<br>Universitas Sumatera Utara | Penelitian Dosen<br>Muda 2019 | Menunggu Laporan Akhir              | Penentuan Reviewer<br>Validasi Luaran | <ul> <li>✓</li> <li>▲</li> </ul> |
| 477   | 2018                                                | Identifikasi Penyakit Tuberkulosis Berdasarkan Citra X-ray Menggunakan<br>Probabilistic Neural Network (PNN) | Penelitian Dosen<br>Muda 2018 | Penentuan Reviewer<br>Seminar Hasil | Penentuan Reviewer<br>Validasi Luaran | i.                               |
| 1186  | 2019                                                | Analisis Hubungan Sistem Kerja Terhadap Faktor Kelelahan Tenaga Medis di IGD<br>Rumah Sakit USU              | Penelitian Dasar<br>2019      | Menunggu Laporan Akhir              | Luaran belum diunggah                 | 1                                |
| Id    |                                                     |                                                                                                    |                               |                                     |                                       | Aksi                             |

| Luaran            |                                                                   |
|-------------------|-------------------------------------------------------------------|
| Jenis Luaran      | Proceeding International Bereputasi                               |
|                   | Oraft OSubmitted Accepted Publish                                 |
| Hapus Luaran      |                                                                   |
| Unduh Luaran      | Nasution_2019_IOP_ConfSerMaterSciEng648_012037.pdf Unduh          |
| Tahun Pelaksanaan | 2019                                                              |
| Judul Artikel     | Designing an IoT-based air quality monitoring system              |
| Nama proceeding   | IOP Conf. Series: Materials Science and Engineering               |
| Volume            | 648                                                               |
| Nomor             | 1                                                                 |
| Halaman           | 1-6                                                               |
| ISSN/ISBN         | 1757-899Х                                                         |
| URL               | https://iopscience.lop.org/article/10.1088/1757-899X/648/1/012037 |
| Tahun Terbit      | 2019                                                              |
| Terindex          | Scopus 🔹                                                          |

Setelah di klik, maka selanjutnya akan muncul form untuk submit luaran.

Setelah data pada form selesai diisi dan luaran telah di submit. Maka tahap selanjutnya adalah Validasi luaran. Tahap ini juga direview oleh reviewer. Status luaran saat ini adalah penentuan reviewer validasi luaran.

- o. Operator akan menentukan reviewer validasi luaran terhadap luaran penelitian.
- p. Kemudian reviewer akan memvalidasi luaran penelitian.
- q. Apabila luaran tidak memenuhi, maka reviewer akan menolak luaran tersebut dengan memberikan komentar terhadap luaran tersebut. Dosen akan menerima hasil dari review tersebut ke email dan juga dapat melihat hasil review di sistem.
- r. Dosen wajib melakukan revisi terhadap luarannya dan mengupdate kembali luaran.
- s. Setelah direvisi, maka akan direview ulang oleh reviewer. Apabila luaran diterima, maka penelitian dinyatakan telah selesai.

| P     | Penelitian DIREKTORI ANDA: # Beranda > Penelitian > Dafta |                                                                                                    |                               |                                     |                                       |                                  |  |  |
|-------|-----------------------------------------------------------|----------------------------------------------------------------------------------------------------|-------------------------------|-------------------------------------|---------------------------------------|----------------------------------|--|--|
| Dafta | ar Penel                                                  | itian                                                                                                    |                               |                                     |                                       | ^                                |  |  |
| Id    | Tahun                                                     | Judul                                                                                                    | Scheme                        | Status Penelitian                   | Status Luaran                         | Aksi                             |  |  |
| 24    | 2017                                                      | Perancangan Prototipe Sistem Pemantauan Kualitas Udara Berbasis UAV<br>(Unmanned Aerial Vehicle)             | Penelitian Dosen<br>Muda      | Penelitian Selesai                  | Validasi Luaran Diterima              | <ul> <li>✓</li> <li>▲</li> </ul> |  |  |
| 455   | 2018                                                      | Sistem Monitoring Ruang Server Berbasis Mobile                                                               | Penelitian Dosen<br>Muda 2018 | Penelitian Selesai                  | Validasi Luaran Diterima              | <ul> <li>✓</li> <li>▲</li> </ul> |  |  |
| 1085  | 2019                                                      | Sistem Pemantauan Kualitas Udara Berbasis Internet of Things (IoT) pada Kampus<br>Universitas Sumatera Utara | Penelitian Dosen<br>Muda 2019 | Menunggu Laporan Akhir              | Penentuan Reviewer<br>Validasi Luaran | <ul> <li>✓</li> <li>▲</li> </ul> |  |  |
| 477   | 2018                                                      | Identifikasi Penyakit Tuberkulosis Berdasarkan Citra X-ray Menggunakan<br>Probabilistic Neural Network (PNN) | Penelitian Dosen<br>Muda 2018 | Penentuan Reviewer<br>Seminar Hasil | Penentuan Reviewer<br>Validasi Luaran | ŝ                                |  |  |
| 1186  | 2019                                                      | Analisis Hubungan Sistem Kerja Terhadap Faktor Kelelahan Tenaga Medis di IGD<br>Rumah Sakit USU              | Penelitian Dasar<br>2019      | Menunggu Laporan Akhir              | Luaran belum diunggah                 | 1                                |  |  |
|       |                                                           |                                                                                                    |                               |                                     |                                       |                                  |  |  |

#### **B.** Reviewer

Reviewer dapat memberikan penilaian terhadap usulan yang telah ditetapkan kepadanya. Usulan yang telah ditetapkan dapat dilihat pada menu review > usulan / penelitian. Ketika menu tersebut diklik, maka akan keluar dafta usulan yang telah di assign dalam bentuk tabel.

| ≡                                                                   |                                                                           |                | 👤 🌘 Muhammad Anggia M   | uchtar 👻 🔅 |  |  |
|---------------------------------------------------------------------|---------------------------------------------------------------------------|----------------|-------------------------|------------|--|--|
| Review Proposal     DIREKTORI ANDA: # Home > Review Proposal > List |                                                                           |                |                         |            |  |  |
| List Re                                                             | view Proposal                                                             |                |                         | ^          |  |  |
| Id                                                                  |                                                                           |                |                         | Action     |  |  |
| 3                                                                   | Implementasi Auto RObot Electrical Generator using Virtual Reality engine | Tes Pengabdian | Menunggu Untuk Direview |            |  |  |
| Id                                                                  | Judul                                                                     | Scheme         | Status                  | Action     |  |  |
|                                                                     |                                                                           |                |                         |            |  |  |

Untuk memberikan penilaian terhadap usulan, klik tombol dengan icon pencil di kolom *Action.* Maka anda akan diarahkan ke halaman berikut.

| ≡                                            |                                                                      |           |             | 🔎 🌒 M             | luhammad AnggiaMuchtar 🗸 🛛 🔅       |
|----------------------------------------------|----------------------------------------------------------------------|-----------|-------------|-------------------|------------------------------------|
| Review Proposal                              |                                                                      |           |             | DIREKTORI ANDA: 🔺 | Home > Review Proposal > Penilaian |
|                                              |                                                                      |           |             |                   |                                    |
| Review Proposal                              |                                                                      |           |             |                   | ^                                  |
| Judul Pengabdian Imple                       | mentasi Auto RObot Electrical Generator using VIrtual Reality engine |           |             |                   |                                    |
| Unduh Usulan design                          | nprinciplesMM.pdf                                                    | Un        | duh         |                   |                                    |
| Aspek Penilaian                              | Skor                                                                 | Bobot     | Nilai Bobot | Komentar Penilai  |                                    |
| Penilaian berdasarkan banyaknya halaman -tes | 0 •                                                                  | 80        | 0           |                   | 2                                  |
| Penilaian berdasarkan desain cover           | 0 •                                                                  | 20        | 0           |                   | æ                                  |
| Total                                        |                                                                      |           | 0           |                   |                                    |
| Rekomendasi Jumlah Dana 300                  |                                                                      |           |             |                   |                                    |
| Saran                                        |                                                                      |           |             |                   |                                    |
| Kerr                                         | ibali Simpan Sementai                                                | ra Submit |             |                   |                                    |

Pada halaman tersebut, terdapat form – form penilaian yang wajib diisi oleh reviewer terhadap usulan yang telah ditetapkan. Pengisian nilai pada form akan otomatis menggenerate nilai terhadap proposal yang di review. Untuk menyimpan hasil review, dapat menekan tombol submit dan status proposal pada dosen akan berubah otomatis menjadi "Perbaikan, Menunggu unggah usulan perbaikan".

Pada menu reviewer, terdapat juga review luaran. Pada submenu ini akan ditampilkan daftar penelitian yang akan direview luarannya. Daftar luaran yang akan direview adalah luaran wajib dari setiap scheme. Apabila bukan periode review maka akan tampil seperti gambar dibawah ini

|     | Review Luaran                    | DIREKTORI ANDA: | 分 Home → R | leview > | List |
|-----|----------------------------------|-----------------|------------|----------|------|
|     |                                  |                 |            |          |      |
| Lis | st Review                        |                 |            | ^        |      |
|     | Tidak ada luaran untuk di-review |                 |            |          |      |

#### C. Operator

Operator memiliki peran penting dalam kelancaran sistem. Operator memiliki fungsifungsi khusus yaitu :

Membuat Pengumuman, menu ini dapat di akses melalui *Pengumuan > Tambah*.
 Dan untuk melihat daftar pengumuman melalui *Pengumuman > Daftar*

| <b>₹</b> <sup>3</sup> Pengumuman                       | DIREKTORI ANDA: 🖷 Beranda > Pengumuman > Tambah |
|--------------------------------------------------------|-------------------------------------------------|
| Tambah Pengumuman                                      | ^                                               |
| Unggah Gambar Pengumuman                               | Pilih file                                      |
| Unggah File Untuk Dibagikan                            | Pilih file                                      |
| Judul Pengumuman                                       |                                                 |
| $\begin{array}{ c c c c c c c c c c c c c c c c c c c$ |                                                 |
| Kembali Tambah                                         |                                                 |

2. Membuat Aspek Penilaian. Menu ini dapat diakses melalui Aspek Penilaian > Tambah

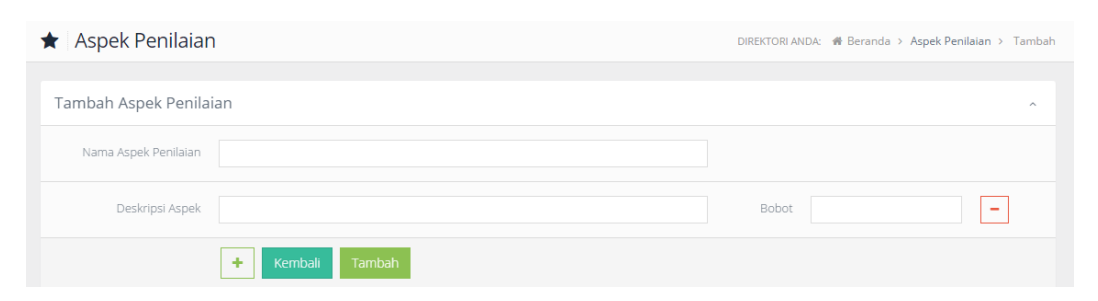

3. Membuat Jenis Sumber Dana Penelitian. Menu ini dapat diakses melalui Sumber

#### Dana > Tambah

| Jenis Sumber Dana        | DIREKTORI ANDA: 🗰 Beranda > Jenis Sumber Dana > Ta | ambah |
|--------------------------|----------------------------------------------------|-------|
| Tambah Jenis Sumber Dana |                                                    | ^     |
| Jenis Sumber Dana        |                                                    |       |
|                          | Kembali Simpan                                     |       |

4. Membuat Jenis Penelitian. Menu ini dapat diakses melalui *Jenis Penelitian > Tambah* 

| Tambah Jenis Peneli    | itian            |                | ٨                                                     |
|------------------------|------------------|----------------|-------------------------------------------------------|
|                        | Jenis Penelitian |                |                                                       |
|                        |                  | Kembali Simpan |                                                       |
|                        |                  |                |                                                       |
| 🖹 🛛 Daftar Jenis Pe    | enelitian        |                | DIREKTORI ANDA: 🐐 Beranda > Jenis Penelitian > Daftar |
|                        |                  |                |                                                       |
| Daftar Jenis Penelitia | an               |                | ^                                                     |
| ID                     | Jenis Penelitian |                | Aksi                                                  |
| 1                      | Mono Tahun       |                | 2 🛛                                                   |
| 2                      | Multi Tahun      |                |                                                       |
| ID                     | Jenis Penelitian |                | Aksi                                                  |
|                        |                  |                |                                                       |

5. Membuat Jenis Luaran dari Penelitian. Menu ini dapat diakses melalui Luaran >

### Tambah

| Tambah Luaran |                | ^ |
|---------------|----------------|---|
| Kode Luaran   |                |   |
| Nama Luaran   |                |   |
|               | Kembali Simpan |   |

#### Daftar Luaran

| ID  | Kode Luaran | Nama Luaran                                               | Aksi                                                                                                    |
|-----|-------------|-----------------------------------------------------------|----------------------------------------------------------------------------------------------------|
| 1   | JI          | Jurnal Internasional                                      | X     X     X |
| 2   | JNT         | Jurnal Nasional Terakreditasi                             | <b>Z</b>                                                                                                    |
| 3   | тт          | Jurnal Nasional Tidak Terakreditas                        | <b>Z</b>                                                                                                    |
| 4   | AT          | Ajar/Teks                                                 | <b>Z</b>                                                                                                    |
| 5   | PFI         | Pemakalah Forum Ilmiah (Internasional)                    | <b>Z</b>                                                                                                    |
| 6   | PFN         | Pemakalah Forum Ilmiah (Nasional)                         | <b>×</b>                                                                                                    |
| 7   | PFR         | Pemakalah Forum Ilmiah (Regional)                         | <b>Z</b>                                                                                                    |
| 8   | нкі         | Hak Kekayaan Intelektual (HKI)                            | <b>×</b>                                                                                                    |
| 14  | PKF         | Penyelenggaraan Kegiatan Forum Ilmiah (Seminar/Lokakarya) | <b>Z</b>                                                                                                    |
| 15  | LL          | Luaran Lain                                               |                                                                                                    |
|     |             |                                                           |                                                                                                    |
| « 1 | 2 »         |                                                           |                                                                                                    |

6. Membuat Jenis Scheme Penelitian. Menu ini dapat diakses melalui Scheme >

## Tambah.

| Tambah Scheme            | ^              |
|--------------------------|----------------|
| Tahun                    |                |
| Jenis Sumber Dana        | Hibah          |
| Jenis Penelitian         | Mono Tahun 🗸   |
| Scheme                   |                |
| Sumber Dana              |                |
| Jumlah Anggota           |                |
| Jumlah Dana Maksimal     |                |
| Dosen Luar Diperbolehkan | ● Tīdak ○ Ya   |
| Periode Usulan           |                |
| Periode Review           |                |
| Periode Laporan Kemajuan |                |
| Periode Monev            |                |
| Periode Laporan Akhir    | · ·            |
| Periode Validasi Luaran  |                |
| Keterangan               | Enter text     |
|                          |                |
|                          |                |
|                          | Kembali Tambah |

- 7. Reviewer, menu ini memiliki 3 sub menu yaitu :
  - a. Tambah Reviewer : Berfungsi untuk menambahkan reviewer baru ke dalam

| sistem                                         |                 |                               |
|------------------------------------------------|-----------------|-------------------------------|
| aja Reviewer                                   | DIREKTORI ANDA: | # Beranda > Reviewer > Tambah |
| Tambah Reviewer                                |                 | •                             |
| Nama                                           |                 |                               |
| Tanggal Mulai                                  |                 |                               |
| Informasi Dosen Yang Dipilih                   |                 | ~                             |
| NIDN                                           |                 |                               |
| NIP                                            |                 |                               |
| Program Studi                                  |                 |                               |
|                                                | Kembali Tambah  |                               |
| 2016 - 2017 © LPM USU - Lembaga Pengabdian Mas | arakat          |                               |

| b. | Lihat Reviewer, | Untuk melihat | reviewer yang | telah | terdaftar d | di sistem |
|----|-----------------|---------------|---------------|-------|-------------|-----------|
|----|-----------------|---------------|---------------|-------|-------------|-----------|

| 0007047403 | Arlina Nurbaity Lubis   | Manajemen     | 03-Mar-2019   | 31-Dec-2019   | ×        |
|------------|-------------------------|---------------|---------------|---------------|----------|
| 0020117302 | Khaira Amalia Fachrudin | Manajemen     | 03-Mar-2019   | 31-Dec-2019   | ×        |
| 0019106702 | Isfenti Sadalia         | Manajemen     | 03-Mar-2019   | 31-Dec-2019   | <b>×</b> |
| 0017015202 | Hakim Bangun            | Farmasi       | 03-Mar-2019   | 31-Dec-2019   | ×        |
| 0005017501 | Rina Br. Bukit          | Akuntansi     | 07-Feb-2018   | 31-Dec-2018   | ×        |
| 0001015304 | Urip Harahap            | Farmasi       | 03-Mar-2019   | 31-Dec-2019   | ×        |
| 0007065002 | Jansen Silalahi         | Farmasi       | 07-Feb-2018   | 31-Dec-2018   | ×        |
| 0001087301 | Jelly Leviza            | Ilmu Hukum    | 03-Mar-2019   | 31-Dec-2019   | ×        |
| 0016087603 | Agusmidah               | Ilmu Hukum    | 03-Mar-2019   | 31-Dec-2019   | ×        |
| 0004126208 | Pujiati                 | Bahasa Arab   | 03-Mar-2019   | 31-Dec-2019   | ×        |
|            | Nama Lengkap            | Program Studi | Tanggal Mulai | Tanggal Akhir |          |

c. *Assign Reviewer*. Untuk memberikan reviewer kepada usulan yang telah terdaftar untuk direview

Pada menu ini, operator diberi kemudahan dalam menentukan reviewer. Operator dapat langsung memilih siapa reviewer terhadap proposal / penelitian dosen.

| Penentuan Reviewer                                |                                                                                                    |                                           |                                   |                                                         |              |   |                                  |   |  |  |
|---------------------------------------------------|----------------------------------------------------------------------------------------------------|-------------------------------------------|-----------------------------------|---------------------------------------------------------|--------------|---|----------------------------------|---|--|--|
|                                                   | Scheme                                                                                                    | Penelitian Te                             | Penelitian Terapan 🔹              |                                                         |              |   |                                  |   |  |  |
|                                                   | Tahapan                                                                                                    | – Pilih Tahap                             | oan                               | Ŧ                                                       |              |   |                                  |   |  |  |
| Daftar Proposal / Penelitian Berdasarkan Scheme ^ |                                                                                                    |                                           |                                   |                                                         |              |   |                                  |   |  |  |
| 10 v jumlah data per halaman Cari                 |                                                                                                    |                                           |                                   |                                                         |              |   | Cari                             |   |  |  |
|                                                   |                                                                                                    |                                           |                                   |                                                         |              |   |                                  |   |  |  |
| No 🗢                                              | judul 🗢                                                                                                    | Ketua 🗢                                   | Scheme 🗢                          | Status 🗢                                                | Reviewer 1 🗢 |   | Reviewer 2 🗢                     |   |  |  |
| No <b>\$</b>                                      | Judul ♦<br>Peningkatan<br>Produktifitas<br>Kedelai<br>Iradiasi Sinar<br>Gamma untuk<br>Menghasilkan<br>Genotip<br>Kedelai<br>Unggul | Ketua <b>≑</b><br>Diana Sofia<br>Hanafiah | Scheme 🕈<br>Penelitian<br>Terapan | Status 🗢<br>Penentuan<br>Reviewer<br>Validasi<br>Luaran | Reviewer 1 + | Ţ | Reviewer 2 🕈<br>Pilih Reviewer 2 | ¥ |  |  |

#### d. evaluasi reviewer, bisa diakses melalui menu reviewer > evaluasi reviewer

| Count Assign Reviewer  |                                     |                                                                       |                           |                            | • |  |  |  |
|------------------------|-------------------------------------|-----------------------------------------------------------------------|---------------------------|----------------------------|---|--|--|--|
|                        | Scheme Penelitian Guru Besar 2019 🔻 |                                                                       |                           |                            |   |  |  |  |
|                        | Tahapan Monitoring                  | dan Evaluasi                                                          |                           | v                          |   |  |  |  |
| Daftar Reviewer ^      |                                     |                                                                       |                           |                            |   |  |  |  |
| 10 v jumlah data per h | alaman PDF Excel Print              |                                                                       |                           | Cari                       |   |  |  |  |
| No 🗸                   | Nidn / Nama 🗢                       | Scheme 🖨                                                              | Propoosal Akan Direview 🗢 | Propoosal Telah Direview 🗢 |   |  |  |  |
| 1                      | 0001116503 - Erman Munir            | Penelitian Guru Besar<br>2019 - Tahap :<br>Monitoring dan<br>Evaluasi | 11                        | 11                         |   |  |  |  |
| 2                      | 0009026602 - Syafruddin Ilyas       | Penelitian Guru Besar<br>2019 - Tahap :<br>Monitoring dan<br>Evaluasi | 8                         | 8                          |   |  |  |  |
| 3                      | 0009046404 - Dwi Suryanto           | Penelitian Guru Besar<br>2019 - Tahap :<br>Monitoring dan<br>Evaluasi | 5                         | 4                          |   |  |  |  |
| 4                      | 0016066703 - Elisa Julianti         | Penelitian Guru Besar<br>2019 - Tahap :                               | 1                         | 1                          |   |  |  |  |

8. Menyetujui Usulan Penelitian. Menu ini dapat diakses melalui Usulan > Daftar Usulan. Pada menu ini juga mempermudah operator dalam menyetujui usulan penelitian. Operator dapat langsung menentukan apakah usulan diterima atau ditolak dan jumlah dana yang diterima untuk pengajuan proposal dosen di table usulan ini. Selain itu juga dapat melihat hasil reviewer secara ringkas beserta jumlah dana rekomendasi dari reviewer.

| Daftar Proposal Berdasarkan Scheme |                                                                                                    |                                                       |                              |                                                                                                    |                                                                                 |                        |                                              |   |
|------------------------------------|----------------------------------------------------------------------------------------------------|-------------------------------------------------------|------------------------------|----------------------------------------------------------------------------------------------------|---------------------------------------------------------------------------------|------------------------|----------------------------------------------|---|
| 10 🗸 jumlah data per h             | nalaman                                                                                                    |                                                       |                              |                                                                                                    |                                                                                 |                        | Cari                                         |   |
| No 🗢                               |                                                                                                    | Scheme 🗢                                              |                              |                                                                                                    | Rerata 🖨                                                                        | Download<br>Proposal 🗢 | Hasil Tahapan 🗢                              |   |
| 1                                  | 197601112010121001<br>- Walter<br>Terapi Management<br>Stres Dalam<br>Mengatasi Masalah<br>Spikososial Pada<br>Perawat Pelaksana Di<br>Rumah Sakit<br>Universitas Sumatera<br>Utara | Penelitian<br>Pengembangan<br>Rumah Sakit<br>USU 2019 | Menunggu<br>Laporan<br>Akhir | Reviewer 1:<br>0017116803<br>Nilai : 400 -<br>Rekomendasi Dana<br>: 60,000,000<br>Reviewer 2:<br>0014127301<br>Nilai : 830 -<br>Rekomendasi Dana<br>: 45,000,000 | Nilai : <b>615</b><br>Dana :<br><b>52,500,000</b><br>Beda Nilai :<br><b>430</b> |                        | Diterima<br>Dana (Perbaikan) :<br>45,000,000 | Y |
| 2                                  | 198503102010122006<br>• Rahmitha Sari<br>Implementasi Model<br>Tim 3R di Ruang<br>Rawat Inap RS USU                                                                                 | Penelitian<br>Pengembangan<br>Rumah Sakit<br>USU 2019 | Menunggu<br>Laporan<br>Akhir | Reviewer 1:<br>0002028001<br>Nilai : 490 -<br>60,000,000<br>Reviewer 2:<br>0014127301<br>Nilai : 790 -<br>Rekomendasi Dana<br>: 35,000,000                       | Nilai : <i>640</i><br>Dana :<br><i>47,500,000</i><br>Beda Nilai :<br><i>300</i> |                        | Diterima<br>Dana (Perbaikan) :<br>41,000,000 | Ţ |
| 3                                  | 0008046708 - Lili<br>Rohmawati<br>Hubungan serum zink<br>maternal dengan<br>procollagen type 1 N-                                                                                   | Penelitian<br>Pengembangan<br>Rumah Sakit<br>USU 2019 | Menunggu<br>Laporan<br>Akhir | <b>Reviewer 1 :</b><br>0002028001<br><i>Nilai : 415 -</i><br><i>Rekomendasi Dana</i><br><i>: 60,000,000</i>                                                      | Nilai : <i>650</i><br>Dana :<br><i>60,000,000</i><br>Beda Nilai :<br><i>470</i> | ▲                      | Diterima<br>Dana (Perbaikan) :<br>30,000,000 | ~ |

#### 9. Laporan.

Menu ini dapat diakses melalui *Laporan > Luaran*. Menu ini dapat menampilkan laporan jumlah Penelitian dari setiap fakultas dan filter lainnya.

| Laporan                                          |                                |                         | DIREKTORI                  | ANDA: 🍘 Beranda > Laporan > Luaran |
|--------------------------------------------------|--------------------------------|-------------------------|----------------------------|------------------------------------|
|                                                  |                                |                         |                            |                                    |
| Filter                                           |                                |                         |                            | ^                                  |
| Universitas Sumatera 🔻 Fa                        | kultas Kedokteran 🔹 Pilih Prog | ram Studi 💌 Pilih Dosen | * II: Jurnal Internasional | •                                  |
| Filter                                           |                                |                         |                            |                                    |
|                                                  |                                |                         |                            |                                    |
| Laporan                                          |                                |                         |                            | ^                                  |
| Search Q                                         |                                |                         |                            |                                    |
| Fakultas                                         | 2016                           | 2017                    | 2018                       | 2019                               |
| Fakultas Kedokteran                              | 0                              | 30                      | 30                         | 7                                  |
| Fakultas Hukum                                   | 0                              | 0                       | 3                          | 0                                  |
| Fakultas Pertanian                               | 0                              | 8                       | 4                          | 3                                  |
| Fakultas Teknik                                  | 0                              | 17                      | 32                         | 0                                  |
| Fakultas Ekonomi dan Bisnis                      | 0                              | 24                      | 6                          | 4                                  |
| Fakultas Kedokteran Gigi                         | 0                              | 14                      | 8                          | 2                                  |
| Fakultas Ilmu Budaya                             | 0                              | 25                      | 39                         | 11                                 |
| Fakultas Matematika Dan Ilmu<br>Pengetahuan Alam | 0                              | 11                      | 31                         | 0                                  |

Pada menu laporan juga terdapat sub menu yatiu download luaran, operator dapat melihat daftar luaran dosen perscheme.

|                                                                                                    |            |                  | Fakultas / Unit 🖨                |                                                                                                    |
|----------------------------------------------------------------------------------------------------|------------|------------------|----------------------------------|----------------------------------------------------------------------------------------------------|
| FAKTOR-FAKTOR<br>RISIKO YANG<br>MEMENGARUHI<br>KEJADIAN<br>KANKER<br>PAYUDARA DI<br>RSU VINA<br>ESTETIKA KOTA<br>MEDAN TAHUN<br>2017 | 0004107209 | Penelitian Dasar | Fakultas Kesehatan<br>Masyarakat | 1. jurnal Internasional, <b>Status : <i>publish</i> 🛓 Unduh</b>                                                                                                    |
| Survival<br>Penderita TB-<br>HIV yang<br>berobat di Klinik<br>Voluntary<br>Conseling and<br>Testing (VCT) di<br>Kota Medan           | 0025046504 | Penelitian Dasar | Fakultas Kesehatan<br>Masyarakat | 1. Proceeding International Bereputasi, <b>Status : accepted</b> 🛓 Unduh                                                                                                    |
| Penyediaan<br>Bioplastik dari<br>Pati Biji Alpukat<br>Berpengisi<br>Kitosan dengan<br>Plasticizer Etilien<br>Glikol                  | 0019097001 | Penelitian Dasar | Fakultas Teknik                  | <ol> <li>Jurnal Internasional, Status : publish &amp; Unduh</li> <li>Pemakalah Forum Ilmiah (Internasional), Status : no-status</li> <li>Unduh</li> <li>Luaran Lain, Status : draft &amp; Unduh</li> </ol> |
| Kajian<br>Perkembangan<br>Arsitektur<br>Indisch Sebagai                                                                              | 0010087413 | Penelitian Dasar | Fakultas Teknik                  | 1. Pemakalah Forum Ilmiah (Internasional), Status : no-status         ▲ Unduh         2. Jurnal Internasional, Status : accepted                                                                           |